# **Computer Architecture**

#### Lab1:Building Experiment Environment

## VirtualBox Introduction

VirtualBox can run many guest operating systems on a host operating system in X86/AMD64 machine.

We use it to build a Linux environment for developing our full system simulation platform.

# **QEMU** Introduction

- Unlike Virtualbox is binding with IA32, QEMU can run OSes and programs made for one machine on a different machine.
- QEMU makes this characteristic possible by supporting the portable dynamic translation.

# **QEMU Introduction (Cont.)**

#### portable dynamic translation

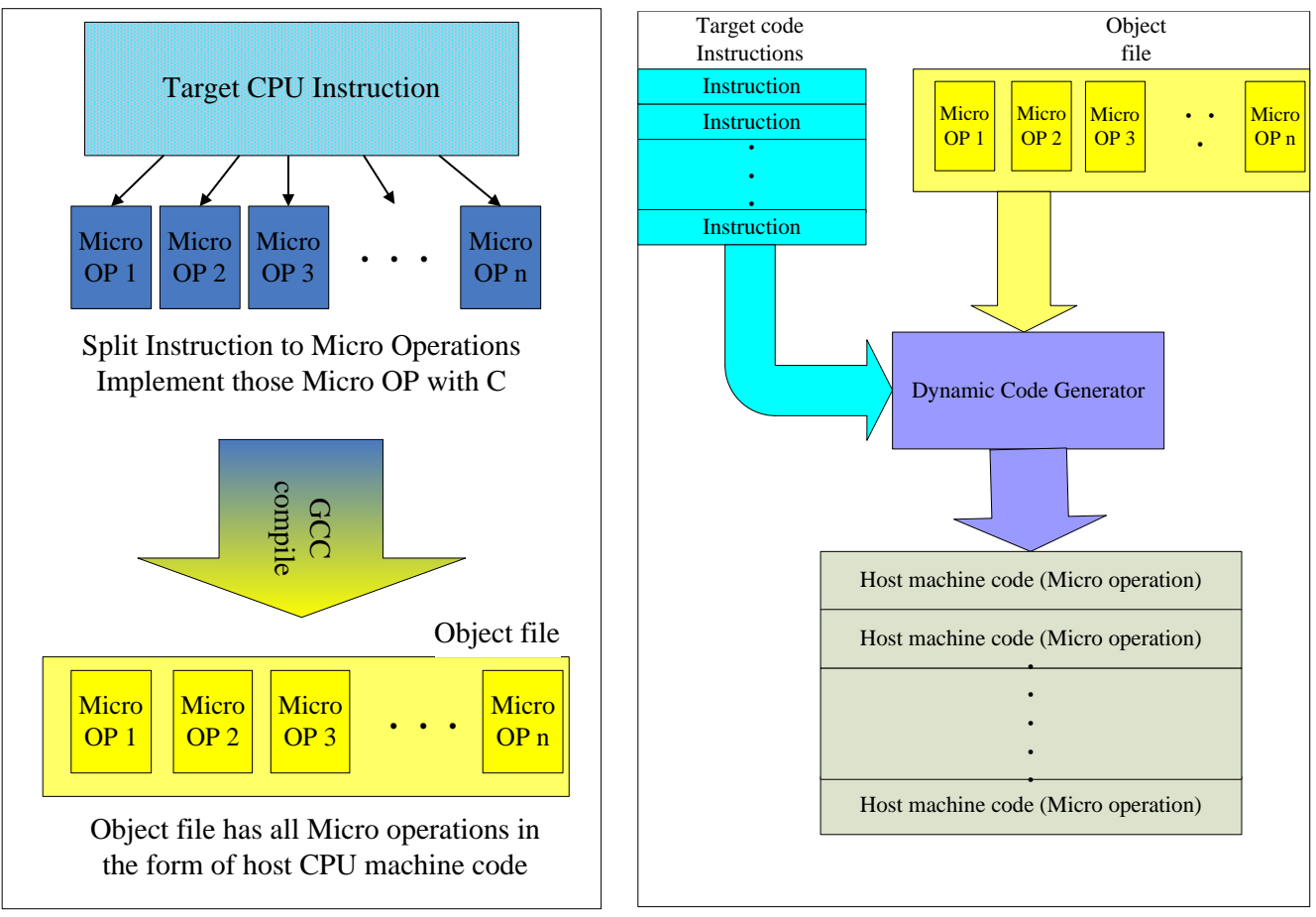

# Building Linux EnvironmentGet Virtualbox

https://www.virtualbox.org/wiki/Downloads

- Get CentOS image
  - http://61.164.110.188:82/Centos/
  - □ We use CentOS-5.8-x86\_64-bin-DVD(1&2) as example.
  - □ You can chose the proper one or other Linux distribution such as Ubuntu.

## **Building Virtual Machine**

- Install Virtualbox
- Build the virtual machine
  - □ 點選新增後按照步驟執行(如果是採用centos,版本可選Red Hat 64)

□ 虛擬機器資料夾可在"檔案->喜好"設定內修改

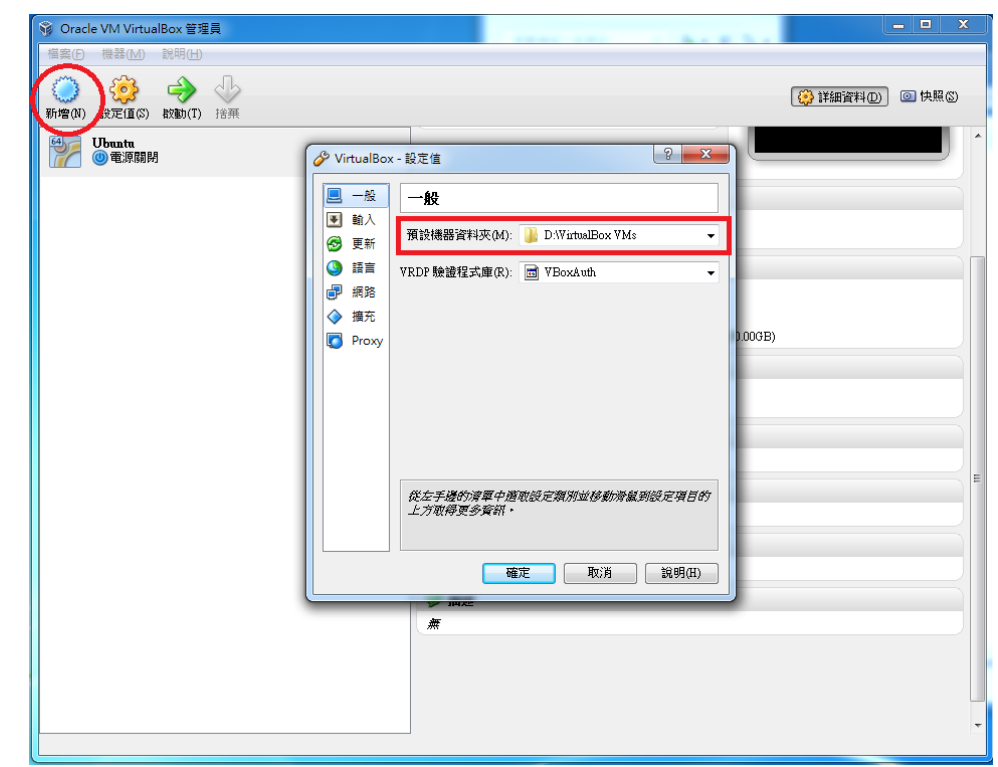

## **Setting Virtual Machine**

#### ■ 點選系統->存放裝置 選擇光碟機圖示

」選擇虛擬光碟機並且選取剛剛所下載的CentOS映像檔

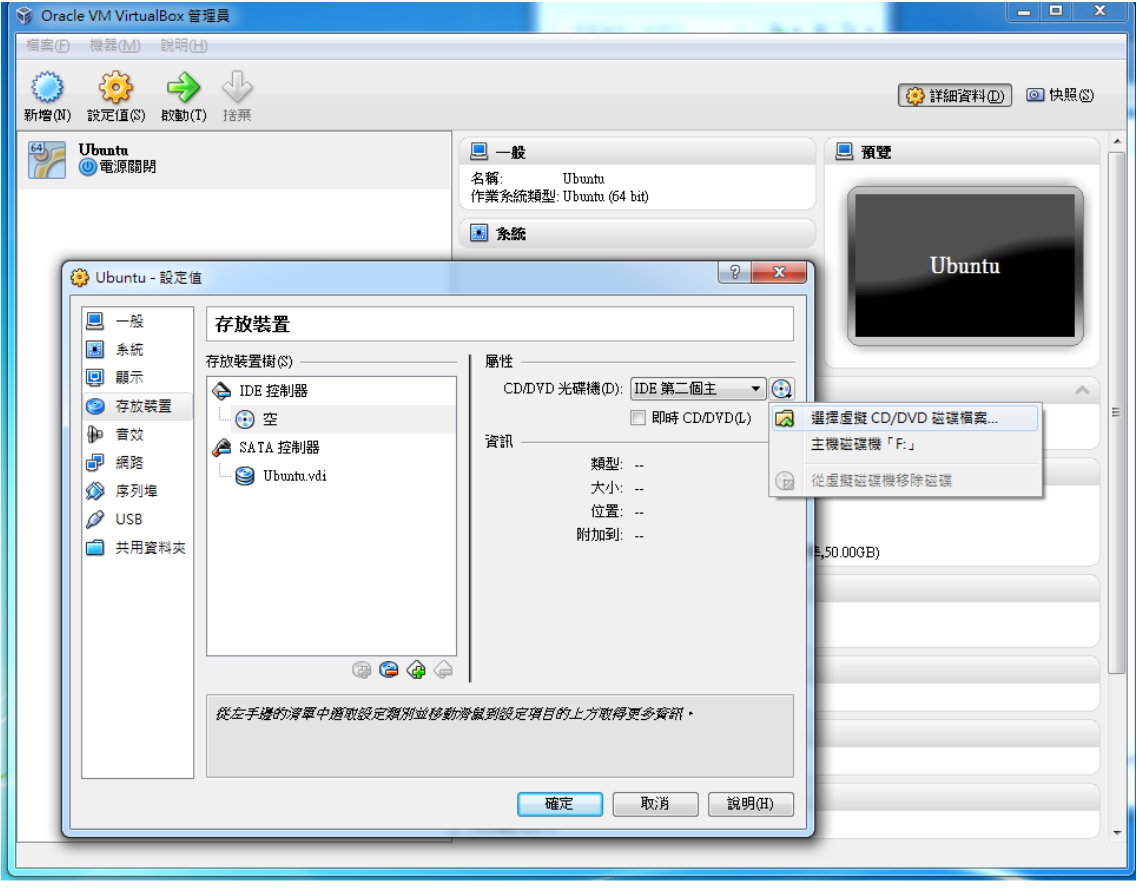

# Setting Virtual Machine (Cont.)

選擇"共用資料夾"並且選擇掛載之資料夾,勾取自動掛載。之後 此虛擬機器一開機即可透過此資料夾與host OS共享資料

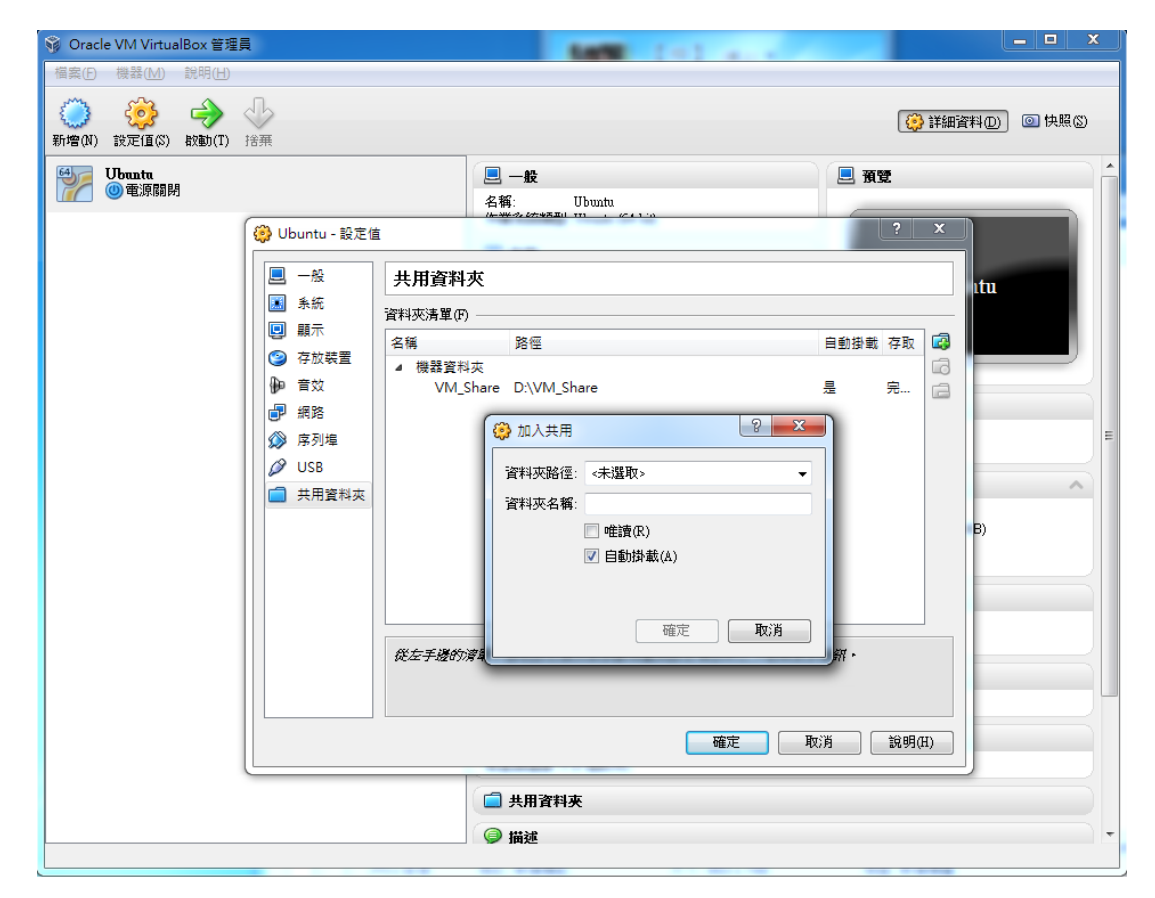

#### ■ 執行啟動就會自動進入CentOS安裝程式

| 🦉 CentOS-5.8 [執行中] - Oracle VM VirtualBox                                                                                                    | 2 CentOS-5.8 (執行中) - Oracle VM VirtualBox            時発(M)         結果(Q)         装要(D)         登録(Q)                                                                                                    |
|----------------------------------------------------------------------------------------------------|----------------------------------------------------------------------------------------------------|
| 機器(M) 檢視(V) 裝置(D) 說明(H)                                                                                                    |                                                                                                    |
| CentOS-5                                                                                                    | The default installation of CentOS includes a set of software applicable for general internet<br>usage. What additional tasks would you like your system to include support for?                                                                                                    |
| Community ENTerprise Operating System                                                                                                    | Desktop - KDE     Server     Please select any additional repositories that you want to use for software installation.                                                                                                    |
| <ul> <li>To install or upgrade in graphical mode, press the <enter> key.</enter></li> <li>To install or upgrade in text mode, type: linux text <enter>.</enter></li> </ul> | You can further customize the software selection now, or after install via the software                                                                                                    |
| - Use the function keys listed below for more information.<br>[F1-Main] [F2-Options] [F3-General] [F4-Kernel] [F5-Rescue]<br>boot: _                                       | O Customize Jater <ul> <li><u>©</u> <u>Customize now</u> </li> <li><u>©</u> <u>Customize now</u> </li> <li><u>©</u> <u>Customize now</u> </li> <li><u>©</u> <u>Customize now</u> </li> </ul> <li><u>©</u> <u>Customize now</u> <ul> <li><u>©</u> <u>Customize now</u> </li> </ul> </li> |
| 😂 😳 🖉 🗗 🛄 🚫 🕑 Right Cul 🔐                                                                                                    | Belease Notes                                                                                                    |

- Base System選取JAVA和System Tools
- Development除了KDE不選,其他全選
- CentOS可用root登入,但之後的範例都是以使用者登入為預設 狀況(使用者模式下的終端機以su指令可進入root模式)

| a CentOS-5.8 [執行中] - Oracle VM VirtualBox<br>器(M) 檢視(V) 裝置(D) 説明(H)<br>CENTOS |                                                                               | <ul> <li>CentOS-5.8 (執行中) - Oracle VM VirtualBox</li> <li>機器(M) 檢視(V) 装置(D) 説明(H)</li> <li>● CentOS</li> </ul> |                                                                                                    |
|-------------------------------------------------------------------------------|-------------------------------------------------------------------------------|----------------------------------------------------------------------------------------------------|----------------------------------------------------------------------------------------------------|
| Applications                                                                  | Administration Tools                                                          | Base System                                                                                                    | Development Libraries                                                                              |
| Base System                                                                   | 🔿 🗹 Base                                                                      | Cluster Storage                                                                                                | 💿 💕 🗹 Development Tools                                                                            |
| Cluster Storage                                                               | 👌 🗹 Dialup Networking Support                                                 | Clustering                                                                                                    | 👻 🗹 GNOME Software Development                                                                     |
| Clustering                                                                    | 🗉 🔍 🧝 🖾 👘                                                                     | Desktop Environments                                                                                           | 💂 🖉 Java Development                                                                               |
| Desktop Environments                                                          | 🕤 🗆 Legacy Software Support                                                   | Development                                                                                                    | 🗉 🔣 🗆 KDE Software Development                                                                     |
| Development                                                                   | 💿 🗆 OpenFabrics Enterprise Distribut                                          | Languages                                                                                                    | 🔀 🛛 Legacy Software Development                                                                    |
| Languages                                                                     | System Tools                                                                  | Servers                                                                                                    | 💥 🗹 Ruby                                                                                           |
| Servers                                                                       |                                                                               | Virtualization                                                                                                 |                                                                                                    |
| This group is a collection of graphic<br>managing user accounts and config    | al administration tools for the system, such as for<br>uring system hardware. | The packages in this group are core lib                                                                        | raries needed to develop applications.<br>36 of 67 optional packages selected<br>Optional packages |
| <u>R</u> elease Notes                                                         | (⊉ <u>B</u> ack<br>⇒ <u>N</u> ext                                             | <u>Release Notes</u>                                                                                           | ⊕ <u>Back</u> ↓     Pext                                                                           |
|                                                                               | 😂 😳 🖉 🗗 🛄 🚫 🖳 Right Ctrl 🔡                                                    |                                                                                                    | 😂 😳 🖉 🖶 🧰 Right Ctrl 👘                                                                             |

- 由於官方停止支援CentOS-5.8
- 修改CentOS-Base.repo

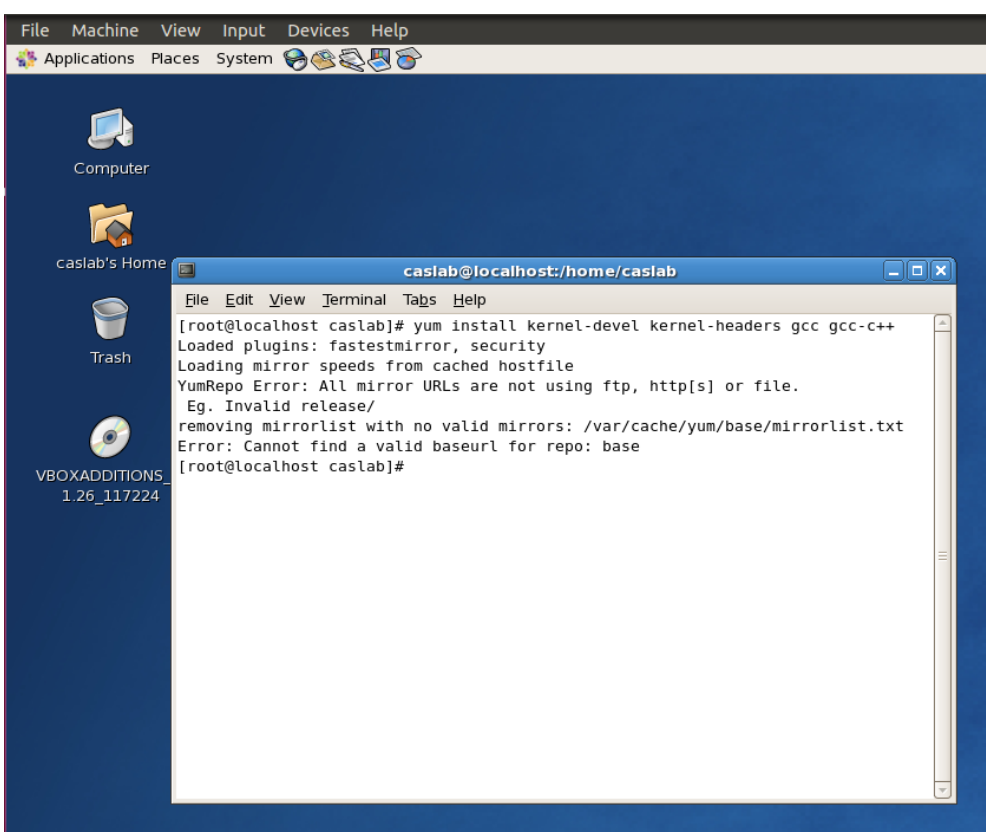

輸入指令 vim /etc/yum.repos.d/CentOS-Base.repo
將紅框內的部分註解掉,加上綠框內的部分

| Applications Pla | ices System 😸 🎯 🤤 🔂                                                                         | Applications Pl | aces System 🏽 🏵                                                                                                   |
|------------------|---------------------------------------------------------------------------------------------|-----------------|----------------------------------------------------------------------------------------------------|
|                  |                                                                                             |                 |                                                                                                    |
|                  |                                                                                             |                 |                                                                                                    |
| Computer         | caslab@localhost:/home/caslab                                                               | Computer        | caslab@localhost:/home/caslab                                                                                     |
|                  | Elle Edit View Terminal Tabs Help                                                           |                 | <u>File Edit View Terminal Tabs H</u> elp                                                                         |
|                  | # CentOS-Base.repo                                                                          |                 | #                                                                                                    |
|                  |                                                                                             |                 | # If the mirrorlist= does not work for you, as a fall back you can try the                                        |
| caslab's Home    | # The mirror system uses the connecting IP address of the client and the                    | caslab's Home   | # remarked out baseurl= line instead.                                                                             |
|                  | # update status of each mirror to pick mirrors that are updated to and                      |                 |                                                                                                    |
|                  | # unless you are manually picking other mirrors.                                            |                 |                                                                                                    |
|                  | #                                                                                           |                 | [base]                                                                                                    |
| Trash            | # If the mirrorlist= does not work for you, as a fall back you can try the                  | Trash           | name=CentOS-\$releasever - Base                                                                                   |
|                  | <pre># remarked out baseurl= line instead.</pre>                                            |                 | <pre>#mirrorlist=http://mirrorlist.centos.org/?release=sreleasever&amp;arch=\$basearch&amp;repo=os "botto:"</pre> |
|                  | #                                                                                           |                 | baseurl=http://mitror.centos.org/centos/sreleasever/os/spasearch/                                                 |
|                  |                                                                                             |                 | apacheck=1                                                                                                    |
|                  | [base]                                                                                      |                 | gpgkey=file:///etc/pki/rpm-gpg/RPM-GPG-KEY-CentOS-5                                                               |
|                  | name=CentOS-\$releasever - Base                                                             |                 |                                                                                                    |
|                  | mirrorlist=http://mirrorlist.centos.org/?release=\$releasever&arch=\$basearch&repo=os       |                 | #released updates                                                                                                 |
|                  | <pre>#basedic=http://mitrof.centos.org/centos/sieteasever/os/sbasearch/<br/>anachec=1</pre> |                 | name=CentOS-\$releasever - Updates                                                                                |
|                  | gpgkev=file:///etc/pki/rpm-gpg/RPM-GPG-KEY-Cent0S-5                                         |                 | #mirrorlist=http://mirrorlist.centos.org/?release=\$releasever&arch=\$basearch&repo=updates                       |
|                  |                                                                                             |                 | #baseurl=http://mirror.centos.org/centos/\$releasever/updates/\$basearch/                                         |
|                  | #released updates                                                                           |                 | baseurl=http://vault.centos.org/5.11/updates/\$basearch/                                                          |
|                  | [updates]                                                                                   |                 | gpgcneck=1<br>angkev_file:///etc/nki/rpm-ang/RPM-GPG-KEY-CentOS-5                                                 |
|                  | mirrorlist=http://mirrorlist.centos.org/?release=Sreleasever&arch=Sbasearch&repo=update     |                 | gegreg-ricer//recepted/tem geg/rith and rich central s                                                            |
|                  | <pre>#baseurl=http://mirror.centos.org/centos/\$releasever/updates/\$basearch/</pre>        |                 | #additional packages that may be useful                                                                           |
|                  | gpgcheck=1                                                                                  |                 | [extras]                                                                                                    |
|                  | gpgkey=file:///etc/pki/rpm-gpg/RPM-GPG-KEY-CentOS-5                                         |                 | name=Cent05-\$releasever - Extras                                                                                 |
|                  | #additional packages that may be useful                                                     |                 | #harrortist=http://mirrortist.centos.org/reteasever/extras/shasearch/                                             |
|                  | [extras]                                                                                    | P               | baseurl=http://yault.centos.org/5.11/extras/Sbasearch/                                                            |
|                  | pame=CentOS-Sreleasever - Extras                                                            |                 | gpgcheck=1                                                                                                    |
|                  | mirrorlist=http://mirrorlist.centos.org/?release=\$releasever&arch=\$basearch&repo=extras   |                 | gpgkey=file:///etc/pki/rpm-gpg/RPM-GPG-KEY-CentOS-5                                                               |
|                  | #baseurl=http://mirror.centos.org/centos/\$releasever/extras/\$basearch/                    |                 | Hadditional packages that extend functionality of existing packages                                               |
|                  | gpgcneck=1<br>gonkey=file:///etc/nki/rpm-gng/RPM-GPG-KEY-Cent0S-5                           |                 | Centoslusi                                                                                                    |
|                  | 12,0-1 Top                                                                                  |                 | "/etc/yum.repos.d/CentOS-Base.repo" 55L, 2091C 40,1 28%                                                           |
|                  |                                                                                             |                 |                                                                                                    |

- 安裝必要套件: yum install kernel-devel kernel-headers gcc gcc-c++
- 再以" #yum upgrade" 來更新CentOS所有套件
- 更新完且重開機後,為了讓CentOS與Host OS互動性更好,我們必須安裝Guest Additions(執行VBoxLinuxAdditions.run後重開機)

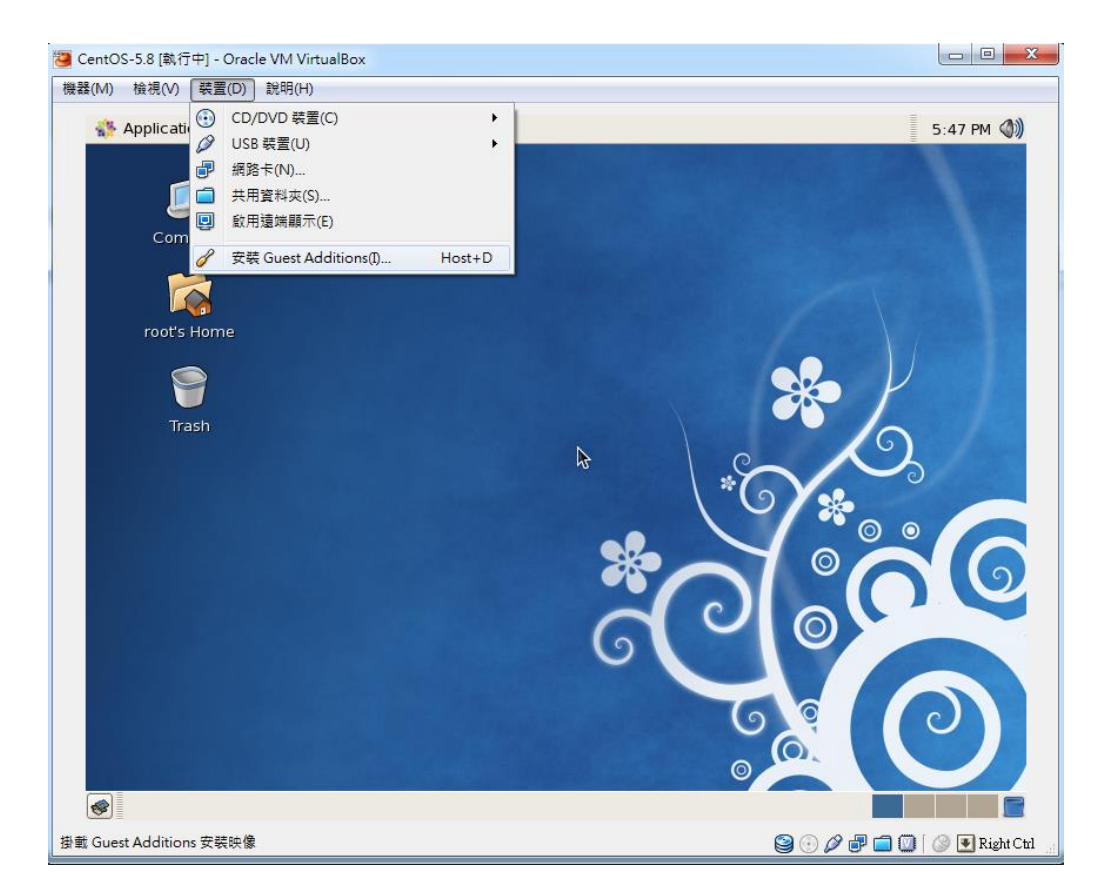

# Install QEMU

#### Get QEMU

- http://wiki.qemu.org/download/qemu-0.15.1.tar.gz
- 建立工作資料夾,並將qemu-0.15.1.tar.gz複製到 workstation進行解壓縮
  - mkdir workstation
  - □ cp ./qemu-0.15.1.tar.gz ./workstation
  - □ cd workstation/
  - □ tar –zxvf qemu-0.15.1.tar.gz

# Install QEMU(Cont.)

#### 設定QEMU的模擬對象以及所要安裝的目錄

- cd qemu-0.15.1
- ./configure --target-list=arm-softmmu,arm-linux-user --prefix=/home/{your username}/qemu-bin
- --target-list為我們所希望模擬的目標選項。這裡的arm-softmmu代表我們想要 QEMU針對整個平台(包含CPU與周邊硬體)做模擬(如realview versatile family), 而arm-linux-user則是只做CPU指令集架構的轉換模擬。兩者的CPU指令集架構 都是透過Binary Transation完成。
- □ --prefix為安裝目的資料夾選項
- make && make install
- 編譯過程如果因為glibc版本過舊會發生compile error
  - 修改qemu-0.15.1/qemu-ga.c 第149行
- if (g\_strcmp0(domain, "syslog") == 0)必須改成 if (domain && strcmp(domain, "syslog") == 0)

# Install QEMU(Cont.)

- 安裝完成後,/home/{your username}/qemu-bin/bin中有所有的 QEMU執行檔
  - qemu-arm 為 arm-linux-user產物
  - qemu-system-arm 為 arm-softmmu 產物
  - □ 之後的實驗,QEMU的部分我們將透過這兩個執行檔完成。

# **Cross Compiler**

- A cross compiler can build the executable code for the target platform other than the one on which the compiler is run.
- ARM cross compiler
  - □ ARM-elf-gcc, ARM-linux-gcc
  - □RVDS, ADS
  - Build ARM executable code on X86/AMD64 machine

# Setting ARM Linux GCC

#### Get ARM-Linux-gcc (Mentor)

- https://sourcery.mentor.com/sgpp/lite/arm/portal/subscription3057
- 我們以2011.03-41版本(Lite Edition)作範例
  - □ GCC 4.5.2
  - □ Glibc 2.13
  - □ Linux Kernel 2.6.38
- 如果是安裝Ubuntu 64bit版本,則需要另外安裝IA32函 示庫。
  - □ sudo apt-get install ia32-libs

# Setting ARM Linux GCC (Cont.)

- 解壓縮並且將執行檔宣告至預設執行區(壓縮檔先行放在 家目錄)
  - □ tar –xvf arm-2011.03-41-arm-none-linux-gnueabi-i686-pclinux-gnu.tar.bz2
  - export PATH= "/home/{your username}/workstation/arm-2011.03/bin:\$PATH"
  - □ 請注意: export此行指令,只要terminal重開就必須再次執行。可用 vim ~/.bashrc 加入此行指令讓terminal開啟時自動執行此行指令。
- 執行"arm-none-linux-gnueabi-gcc –v" 觀察是否設 定完成。

# Compile C code

- 利用編輯器完成一段簡短的C程式碼並且使用arm-linux-gcc 編譯。
  - 🗆 cd ~ && mkdir test

10

- □ 在test資料夾中新增test.c 並寫幾行簡單程式
- arm-none-linux-gnueabi-gcc test.c -o test.o
- arm-none-linux-gnueabi-objdump –xD test.o > dump.txt
- □ 從dump.txt可以看出透過cross compiler我們編出ARM code了!

| 🖹 test.c 🗶                                                     | 📄 dump.txt 🗶                                                                                     |
|----------------------------------------------------------------|--------------------------------------------------------------------------------------------------|
| 1 #include <stdio.h></stdio.h>                                 | 1                                                                                                |
| 2<br>3 int main(){<br>4                                        | <pre>2 test.o: file format elf32-littlearm 3 test.o 4 architecture: arm, flags 0x00000112:</pre> |
| <pre>5 printf("COURSE : Computer Architecture\n");<br/>6</pre> | 5 EXEC_P, HAS_SYMS, D_PAGED<br>6 start address 0x00008380                                        |
| 7 return 0;<br>8<br>9}                                         | 7                                                                                                |

## Execute ARM code

■ 最後透過我們一開始所編譯出的qemu-arm來執行test.o

□ 將所在目錄移至test資料夾

- ~/qemu-bin/bin/qemu-arm \_L /home/{your username}/workstation/arm-2011.03/arm-none-linuxgnueabi/libc test.o
- 執行檔qemu-arm –L後面所接的是cross compiler所提供的函示庫 (Library),最後的test.o則是我們剛才所編譯出來的檔案。當然您也 可以將test.o與qemu-arm搬移出來直接./qemu-arm –L {armlibrary位置} test.o
- 執行結果會直接秀在terminal上

edi@edi-virtualbox: ~/test

檔案(<u>F</u>) 編輯(<u>E</u>) 檢視(<u>V</u>) 終端機(<u>T</u>) 求助(<u>H</u>)

edi@edi-virtualbox:~/test\$ ./../qemu-bin/bin/qemu-arm -L /home/edi/arm-2011.03/arm-none-linux-gnueabi/libc test.o COURSE : Computer Architect<u>u</u>re